## **Instructions for Shareholders**

- 1. On the day of the AGM event, kindly open the URL <u>https://emeetings.kfintech.com/</u>
- 2. On the login page, please use the user ID and the password provided and click on LOGIN
  3. On the next page / landing page, please click on the function of the voltage bytem during ACM trough
  4. In the VC page, please choose the Company Name in which you wish to join and click on
  Post this the regular shareholder will join the VC room and view the event.

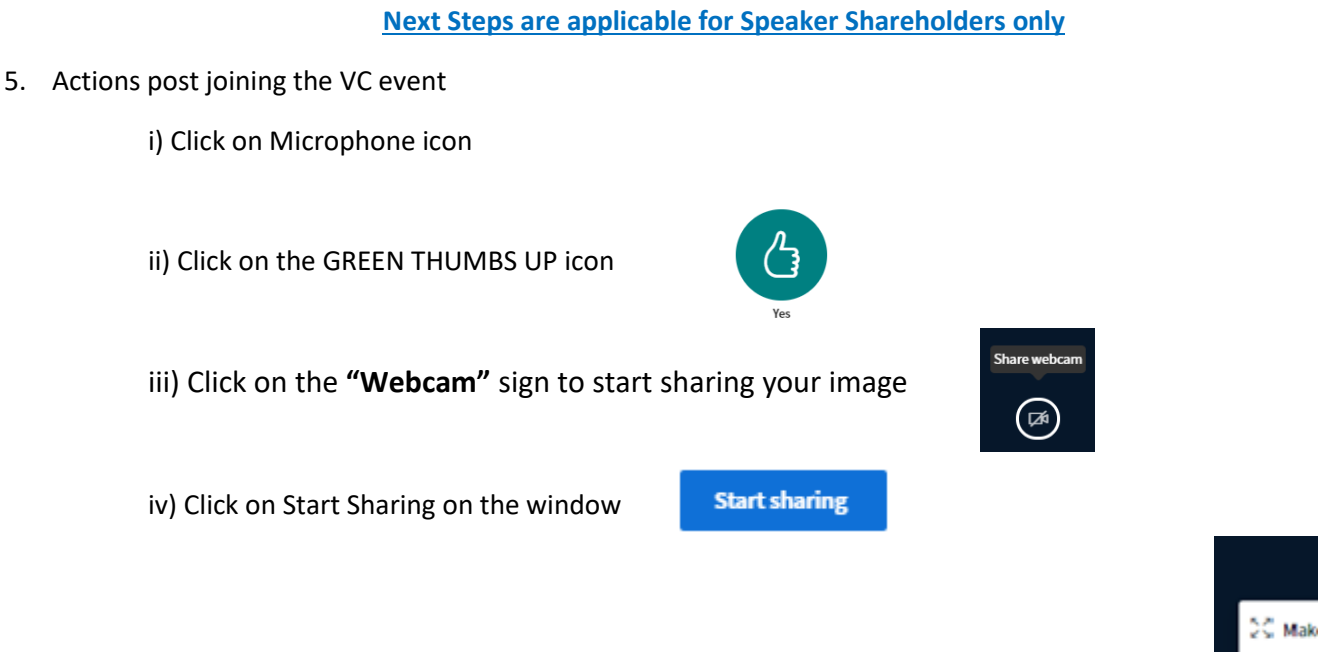

6. To logout, just click on the 3 dots at the top right of the page to open the logout option  $\rightarrow$ 

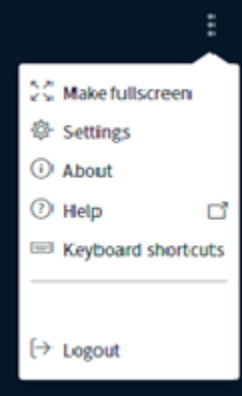